# **INDICE**

- 1. Target
- 2. Profinet
- 3. Personalizzare il protocollo Profinet
- 4. NOTE
- 5. Configurazione Topologia Profinet

## 1. Target

La richiesta è l'applicazione del modulo di I/O ET200SP collegato in Profinet.

L'applicazione è stata sviluppata per una macchina utensile tipo "Fresa" equipaggiata con 840D SL e superficie operativa Sinumerik Operate, NCU 7x0.3 PN e PCU50.5 (XP) release 4.5 SP3.

### 2. Profinet

Il protocollo Profinet permette l'assegnazione dei device tramite "nome" e "indirizzo TCP/IP". Con il programma STEP7 5.5 SP3 e' possibile assegnare ai singoli device, nomi e indirizzi "univoci", in modo da distinguere i singoli componenti nella rete Profinet.

Collegare il PC/PG direttamente ad una porta Profinet del device, da STEP7 selezionare dal menù in alto:

Sistema di destinazione – Modifica del nodo Ethernet

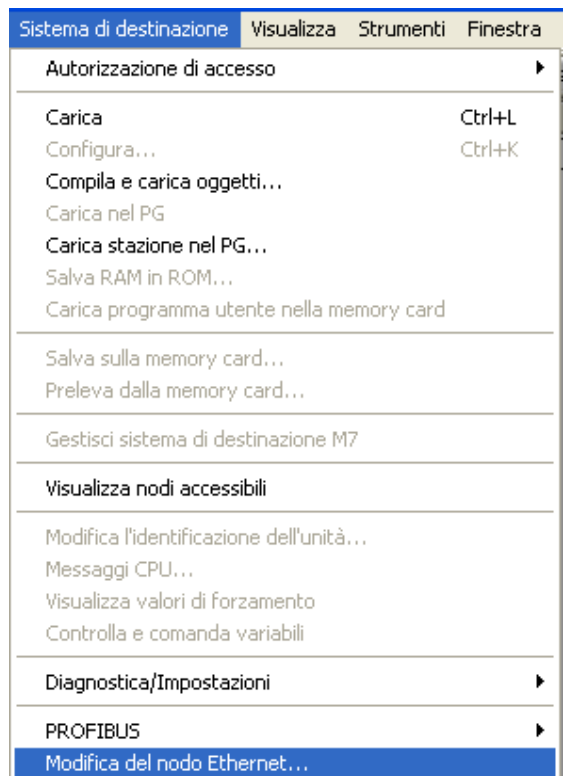

| Modifica del nodo Ethern | t 🔀                       |
|--------------------------|---------------------------|
| Nodo Ethernet            | Nodo raggiungibile online |
| Indirizzo MAC:           | Sfoglia                   |

Ufficio Applicazione 2014

Con sfoglia viene eseguita una ricerca a livello 0 di indirizzi MAC collegati alla rete Profinet.

| Sfoglia rete - 2 N | o do           |                   |            |         | × |
|--------------------|----------------|-------------------|------------|---------|---|
| Avvia              | ! Indirizzo IP | Indirizzo MAC     | Tipo appar | Nome    |   |
|                    | 192.168.214.2  | 00-1B-1B-23-10-CE | IM155-6    | et200sp |   |
| Blocca             | 192.168.214.11 | 00-1F-F8-09-1C-0A | S7-300     | pn-io   |   |

Individuato l' oggetto ET200SP, selezionato e confermato con OK, viene proposta una maschera dove e' possibile assegnare sia:

| Indirizzo IP - Maschera sotto-rete                                            | (Assegna configurazione IP)                                                  |
|-------------------------------------------------------------------------------|------------------------------------------------------------------------------|
| nome apparecchio                                                              | (Assegna nome).                                                              |
| Modifica del nodo Ethernet                                                    |                                                                              |
| Nodo Ethernet                                                                 |                                                                              |
| Indirizzo MAC: 00-1B-1B-23-10-CE                                              | Nodo raggiungibile online<br>Sfoglia                                         |
| Impostazione configurazione IP<br>Utilizzo parametri IP                       |                                                                              |
| Indirizzo IP: [192.168.214.2                                                  | Accoppiamento ad altra rete <ul> <li>Non utilizzare nessun router</li> </ul> |
| Maschera sotto-rete: 255.255.255.0                                            | O Utilizza router<br>Indirizzo: 192.168.214.2                                |
| C Rilevamento dell'indirizzo IP da un altro server DH<br>identificato tramite |                                                                              |
| ID client     O Indirizzo MAC     ID client:                                  | C Nome apparecchio                                                           |
| Assegna configurazione IP                                                     |                                                                              |
| Assegnazione nome apparecchio<br>Nome apparecchio:                            | Assegna nome                                                                 |
| Reset delle impostazioni della fabbrica                                       | Reset                                                                        |
| Chiudi                                                                        | ?                                                                            |

L' indirizzo deve essere della famiglia assegnata al connettore X150, come il nome deve essere uguale al nome del dispositivo assegnato in configurazione HW.

| Proprietà - ET200SP     |                                                                                                    |
|-------------------------|----------------------------------------------------------------------------------------------------|
| Generale Identificazion | e Shared Accesso                                                                                                    |
| Sigla:                  | ET200SP                                                                                                    |
|                         | Modulo di interfaccia per il supporto di tutti i moduli di periferia ET 200SP; 32<br>moduli di periferia; PROFINET IO 2.2 (RT, IRT); tempo di ciclo minimo 250µs;<br>ridondanza del supporto (MRP); controllo di configurazione dal PLC; sostituzione |
| N* di ord./firmware:    | 6ES7 155-6AU00-0BN0 / V1.0                                                                                                    |
| Famiglia:               | ET 200SP                                                                                                    |
| Nome dispositivo:       | ET200SP                                                                                                    |
| File GSD:               | GSDML-V2.3-Siemens-ET200SP-20130813.xml                                                                                                    |
|                         | Modifica versione                                                                                                    |
| _ Nodo del sistema PR(  | DFINET ID                                                                                                    |
| Numero dispositivo:     | 1 Sistema PROFINET IO (100)                                                                                                    |
| Indirizzo IP:           | 192.168.214.12 Ethernet                                                                                                    |

## 3. Personalizzare il protocollo Profinet

Vengono riportati gli step necessari per la configurazione dei singoli device con lo STEP 7.

Dalla configurazione HW della NCU tipo 7x0.3 PN

| 민  | Configu          | razio | one H               | w - [si)      | UMERIK     | (Configura      | azion  | e) I    | etzo       | OSP]        |             |      |                       |  |
|----|------------------|-------|---------------------|---------------|------------|-----------------|--------|---------|------------|-------------|-------------|------|-----------------------|--|
| 30 | Stazione         | Mod   | lifica              | Inserisci     | Sistema o  | di destinazione | e Visi | ualizza | Stru       | imenti      | Finestra    | ?    | )                     |  |
| ]  | 🗅 😅 🔓            | . 🖼   |                     | <b>s</b>    E | 6 <b>6</b> | <b>á á</b> 🖪    | 5 🗖    |         | <b>N?</b>  |             |             |      |                       |  |
|    | 🚺 (0) NCU        | 720.  | 3 PN (V             | /3.2)         |            |                 | _      |         | PR         | DFIBUS      | i Integrate | d: S | Sistema master DP (3) |  |
|    | 2                |       | CPL                 | l 317F-3      | PN/DP      |                 |        |         | I          |             |             |      |                       |  |
|    | X136             |       | MPI                 | ΌΡ            |            |                 |        | TO      |            |             |             |      |                       |  |
|    | X126             |       | DP                  |               |            |                 |        | ن<br>ا  | J SINA     | AMIT        |             |      |                       |  |
|    | PCI              |       | DP li               | ntegrateo     | 6          | -               |        |         |            | <b>1</b> // |             |      |                       |  |
|    | X150             |       | PN-A                | 0             |            |                 |        |         | <b>P</b> 1 |             |             |      |                       |  |
|    | X150 P1 I        | R [   | Porte               | 97            |            |                 |        |         |            | -           |             |      |                       |  |
|    | <u>X150 P2 I</u> | R 🚺   | Porte               | 12            |            |                 |        |         |            |             |             |      |                       |  |
|    | 4                | G     | NCK                 | 840D sl       |            |                 |        |         |            |             |             |      |                       |  |
|    | 5                | F     | <mark>:</mark> СР 8 | 140D sl       |            |                 |        |         |            |             |             |      |                       |  |
|    | 6                |       | HMI                 | 840D sl       |            |                 |        |         |            |             |             |      |                       |  |
|    |                  |       |                     |               |            |                 |        |         |            |             |             |      |                       |  |
|    |                  |       |                     |               |            |                 |        |         |            |             |             |      |                       |  |
|    |                  |       |                     |               |            |                 |        |         |            |             |             |      |                       |  |
|    |                  |       |                     |               |            |                 |        |         |            |             |             |      |                       |  |
|    |                  |       |                     |               |            |                 |        |         |            |             |             |      |                       |  |

Si inserisce la rete Profinet.

• Selezionare la porta X150 e dal menu' Inserisci scegliere Sistema Profinet IO

| 🖳 Configur                                     | azione H             | 1W - [SIN                                 | UMERIK (Config               | gurazi | ione) I    | T200SP]    |              |                         |
|------------------------------------------------|----------------------|-------------------------------------------|------------------------------|--------|------------|------------|--------------|-------------------------|
| 💵 Stazione                                     | Modifica             | Inserisci                                 | Sistema di destina:          | zione  | Visualizza | Strumenti  | Finestra     | ?                       |
| 🗅 🖻 🔓                                          |                      | Inseris<br>Sostitu                        | sci oggetto<br>uisci oggetto |        | - 8        | <b>\</b> ? |              |                         |
| 🚺 (0) NCU                                      | 720.3 PN             | Sistem                                    | a master                     |        |            | PROFIBUS   | 6 Integrated | : Sistema master DP (3) |
| <b>2</b><br>X136<br>X126<br><b>PCI</b><br>X150 | MP<br>MP<br>DP<br>DP | Sistem<br>Sottos<br>Integrated            | a PROFINET IO<br>istema FF   | [      | (3)        |            |              |                         |
| X150 P1 F<br>X150 P2 F                         | R Por<br>R Por       | ta 1<br>ta 2                              |                              | _      |            |            |              |                         |
| 4<br>5<br>6                                    | HM                   | <u>K 840D si</u><br>840D si<br>11 840D si |                              |        |            |            |              |                         |
|                                                |                      |                                           |                              |        |            |            |              |                         |

Oppure:

• Selezionare la porta X150 e dal tasto DX del mouse scegliere Inserisci Sistema Profinet IO

| 🔩 Configuraz                                               | tione HW - [SINUMERIK (Configu                       | irazione) ET200SP]                                                                                                    |
|------------------------------------------------------------|------------------------------------------------------|----------------------------------------------------------------------------------------------------|
| 🗓 Stazione M                                               | odifica Inserisci Sistema di destinazio              | one Visualizza Strumenti Finestra ?                                                                                                    |
| 0 🛩 🔓                                                      | I \$;  <b>                                      </b> |                                                                                                    |
| (0) NCU 72                                                 | 0.3 PN (V3.2)                                        | PROFIBUS Integrated: Sistema master DP (3)                                                                                                    |
| 2<br>X136<br>X126<br>PCI<br>X150<br>X150 P1 R<br>X150 P2 R |                                                      | Copia Ctrl+C<br>Incolla Ctrl+V                                                                                                    |
| 5<br><u>6</u>                                              | NCX 0400 51<br>CP 840D 51<br>HMI 840D 51             | Sostituisci oggetto<br>Inserisci sistema master<br>Separa sistema master<br>Sincronizzazione di clock sistema master<br>Inserisci sistema PROFINET IO<br>Separa sistema PROFINET IO |

Il tasto F4 permette la riorganizzazione della configurazione HW.

Selezionando con il doppio click la porta X150 PN-IO:

Proprietà – Nuova – nome: Profinet, Indirizzo: 192.168.214.11 e maschera sottorete:

255.255.255.0, confermando con OK si crea la nuova rete Profinet.

La famiglia dell' indirizzo Profinet, può essere volutamente la stessa della CP, naturalmente con il numero del nodo differente.

| DEVICE    | <u>CONNETTORE</u> | ADDRESS        | MASK          |
|-----------|-------------------|----------------|---------------|
| NCU       | X120              | 192.168.214.1  | 255.255.255.0 |
| NCU       | X150              | 192.168.214.2  | 255.255.255.0 |
| ET200SP   | X1 P1R            | 192.168.214.11 | 255.255.255.0 |
| CU320-2PN | X150 P1           | 192.168.214.12 | 255.255.255.0 |

| Proprietà - Interfaccia Ethernet PN-10 (R0/S2.4)                                                                          | X        |
|----------------------------------------------------------------------------------------------------|----------|
| Generale Parametri                                                                                                    |          |
| Indirizzo IP: 192.168.214.11<br>Maschera sotto-rete: 255.255.255.0<br>Acquisisci indirizzo IP diversamente<br>Sotto-rete: |          |
| non collegato/a in rete     Nuov.       Ethernet     Profinet       Profinet     Cance                                    | a<br>:tà |
| OK Annulla                                                                                                    | ?        |

Dal catalogo HW e' possibile scegliere il device Profinet IO da utilizzare.

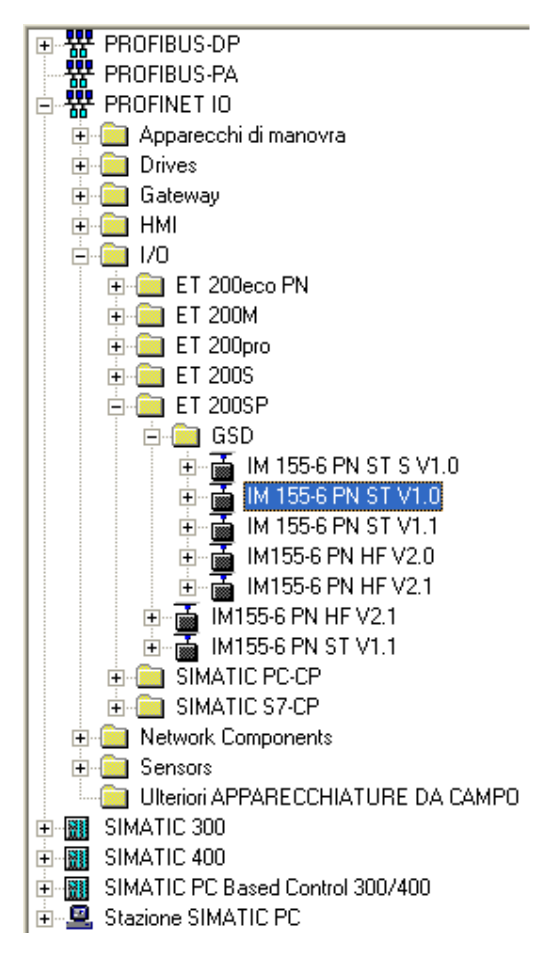

Individuato il componente da inserire, si può procedere con l' inserimento nella rete dello stesso. Selezionare prima la rete Profinet e dopo, con il doppio click sul componente, lo stesso viene collegato.

<u>ATTENZIONE</u>: verificare sempre una volta selezionato il componente, la sigla visualizzata in basso nel catalogo, la quale deve corrispondere con l'oggetto fisico.

| 🔩 Configure                                                                            | ione HW - [SINUMERIK (Configurazione) ET200SP]                                                         |
|----------------------------------------------------------------------------------------|----------------------------------------------------------------------------------------------------|
| 💵 Stazione                                                                             | odifica Inserisci Sistema di destinazione Visualizza Strumenti Finestra ?                              |
| 🗋 😅 🔓                                                                                  | 🖫 🎒 🗈 🗈 🕍 🏜 📳 🗁 号 😪                                                                                    |
| (0) NCU 3<br>2<br>X136<br>X126<br>PCI<br>X150<br>X150 P1 R<br>X150 P2 R<br>4<br>5<br>6 | CPU 317F-3 PN/DP   MPI/DP   DP   DP Integrated   PN-IO   Porta 1   Porta 2   NCK 840D sl   HMI 840D sl |
|                                                                                        | Profinet: Sistema PROFINET IO (100)                                                                    |

Selezionando ora il nuovo componente, in basso viene riportata la griglia dove inserire i singoli moduli inerenti all' ET200SP.

Selezionare il posto identificato come 1, passare al catalogo DX, aprire il modulo IM 155-6 PN xx precedentemente collegato alla rete Profinet, aprire la cartella voluta (ingressi-uscite-....),

selezionare il modulo con il doppio click, il componente viene inserito nello slot

precedentemente selezionato. Proseguire con tutti i moduli necessari.

Al termine e' importante e necessario chiudere la configurazione con il tappo terminatore, il quale si trova all' interno della cartella Moduli Server.

#### **4. NOTE**

La configurazione HW dell' ET200SP non e' dotata dei moduli PM (alimentatori), ma sono stati sostituiti dai moduli morsettiera di colore chiaro.

Risulta necessario quindi, che il primo modulo morsettiera sia di colore chiaro, mentre i moduli a seguire siano di colore scuro.

Il colore discrimina il power module, al quale deve essere portata l'alimentazione come da manuale di riferimento.

L' interposizione di un ulteriore modulo morsettiera di colore chiaro, identifica una nuova alimentazione dei blocchi a valle.

Il tappo terminatore deve sempre essere presente.

ATTENZIONE: tutti i moduli morsettiera di colore chiaro devono essere ri-parametrizzati.

Selezionare il modulo con il doppio click, dalle Proprietà scegliere il tab Parametri, Gruppo di

potenziale, la scelta deve essere portata a:

Consenti nuovo gruppo di potenziale (BaseUnit chiara)

| Proprietà - Al4 x RTD/TC 2, 3, 4 fili HF V1.0 - (R-/S1) |                                                                       |  |  |  |  |  |
|---------------------------------------------------------|-----------------------------------------------------------------------|--|--|--|--|--|
| Generale Indirizzi Identificazione Parametri            |                                                                       |  |  |  |  |  |
|                                                         | Valore                                                                |  |  |  |  |  |
| 🖃 🔄 Parametri                                           |                                                                       |  |  |  |  |  |
| 🕀 🧰 Ingressi                                            |                                                                       |  |  |  |  |  |
| 🔄 🔄 Gruppo di potenziale                                |                                                                       |  |  |  |  |  |
| –≝ Gruppo di potenziale                                 | Utilizza il gruppo di potenziale del modulo sinistro 💌                |  |  |  |  |  |
|                                                         | Utilizza il gruppo di potenziale del modulo sinistro (BaseUnit scura) |  |  |  |  |  |
|                                                         | Consenti nuovo gruppo di potenziale (BaseUnit chiara)                 |  |  |  |  |  |

# 5. Configurazione Topologia Profinet

Un ulteriore step e' la creazione della topologia Profinet.

Tasto DX sulla porta X150 PN-IO, selezionare Topologia Profinet IO.

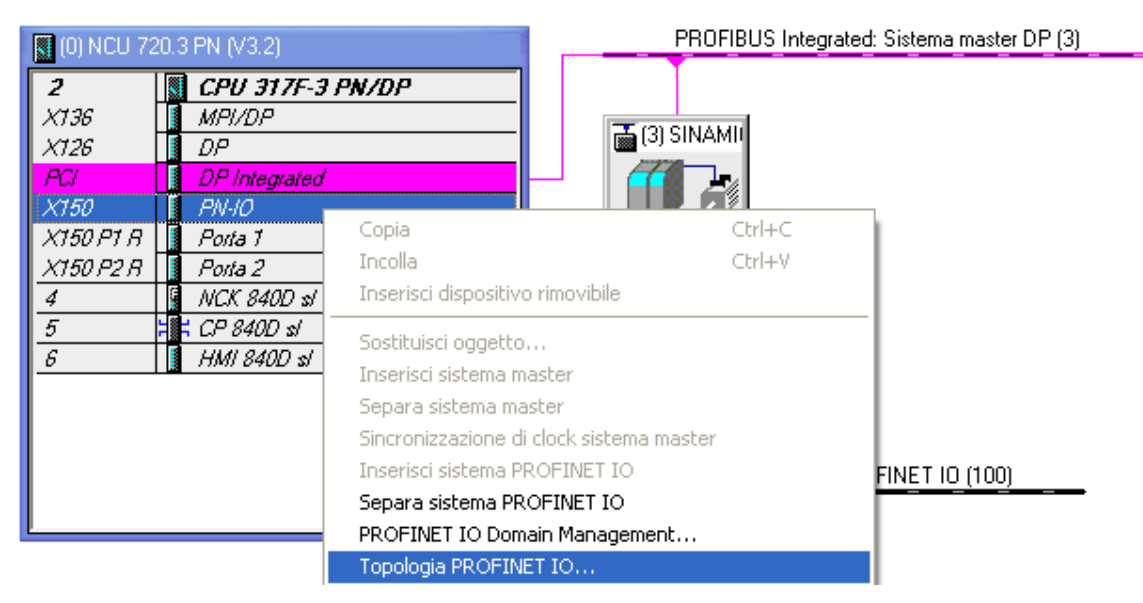

Selezionare Vista grafica, unire con l'aiuto del mouse, i connettori interessati al collegamento

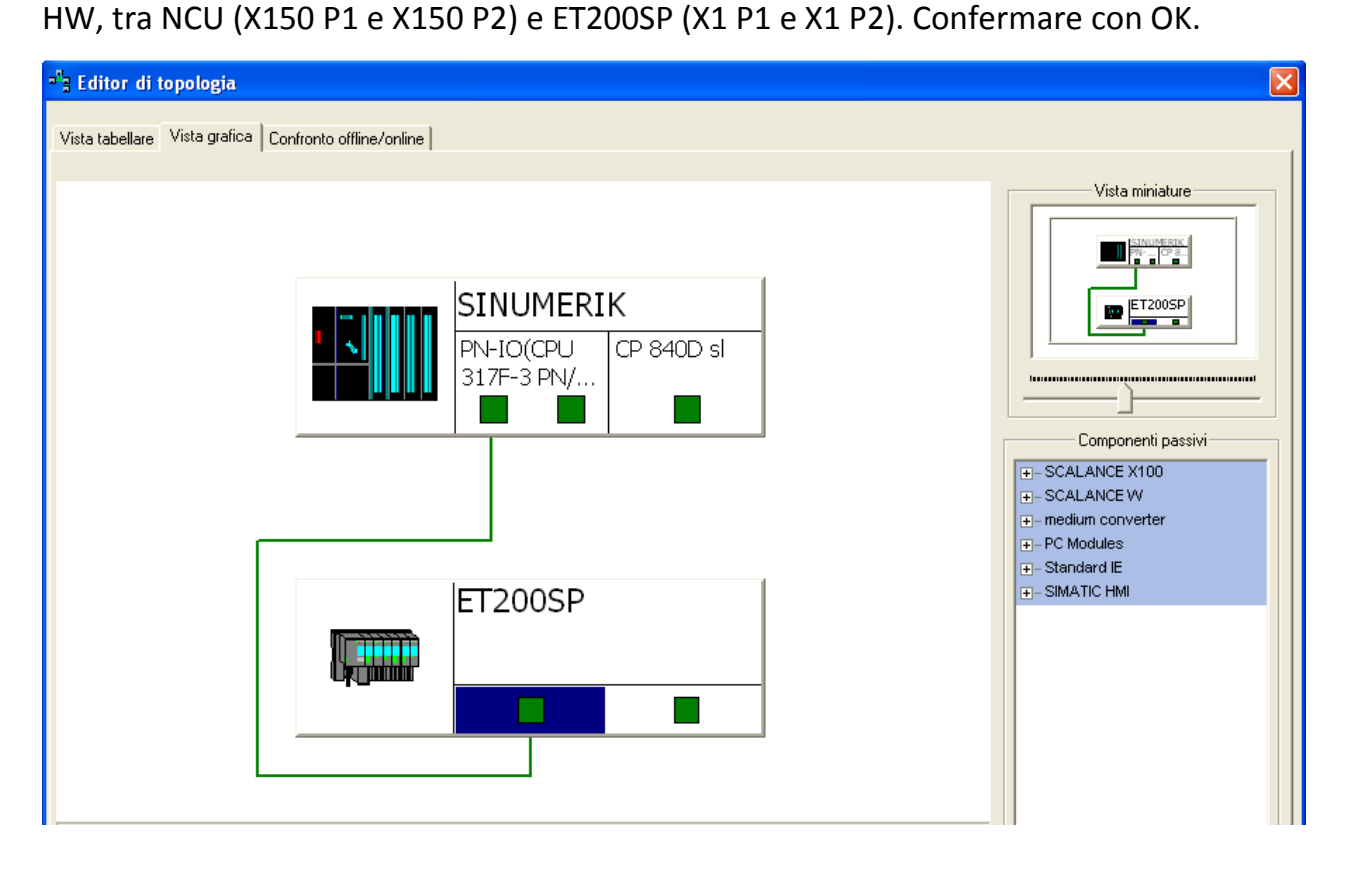